# when technology becomes absolute passion

Microsoft Student Partn

## Hướng dẫn đăng ký Azure bằng DreamSpark

**Windows Azure** là nền tảng điện toán đám mây mở và linh hoạt cho phép bạn nhanh chóng xây dựng, triển khai và quản lý các ứng dụng thông qua mạng lưới trung tâm dữ liệu toàn cầu của Microsoft.

### Tại sao nên sử dụng Azure thông qua DreamSpark

Việc sử sụng Azure dành cho doanh nghiệp dần dần trở nên phổ biến. Nhưng với sinh viên muốn tiếp cận với công nghệ này khá là khó khăn do tốn quá nhiều kinh phí. Nay với gói DreamSpark, sinh viên có thể sử dụng Azure hoàn toàn miễn phí với những dịch vụ sau:

- Azure Notification Hubs
- Azure Mobile Apps
- SQL Database
- Azure Web Apps
- MySQL Database from ClearDB
- Visual Studio Application Insights
- Visual Studio Online

Các bạn có thể tìm hiểu kỹ hơn ở trang này: https://www.dreamspark.com/Product/Product.aspx?productid=99

#### Đăng ký Azure thông qua chương trình DreamSpark

**DreamSpark** là một chương trình của Microsoft hỗ trợ các trường kỹ thuật bằng việc cung cấp các giải pháp phần mềm của Microsoft (như Windows 10, Visual Studio 2015, SQL Server 2012) hoàn toàn miễn phí để phục vụ cho các mục đích học tập, giảng dạy và nghiên cứu.

### Bước 1: Lấy mã xác nhận DreamSpark

Truy cập vào trang DreamSpark của trường Cao Đẳng Công Nghiệp Huế: http://e5.onthehub.com/d.ashx?s=x4yfdd5tyu

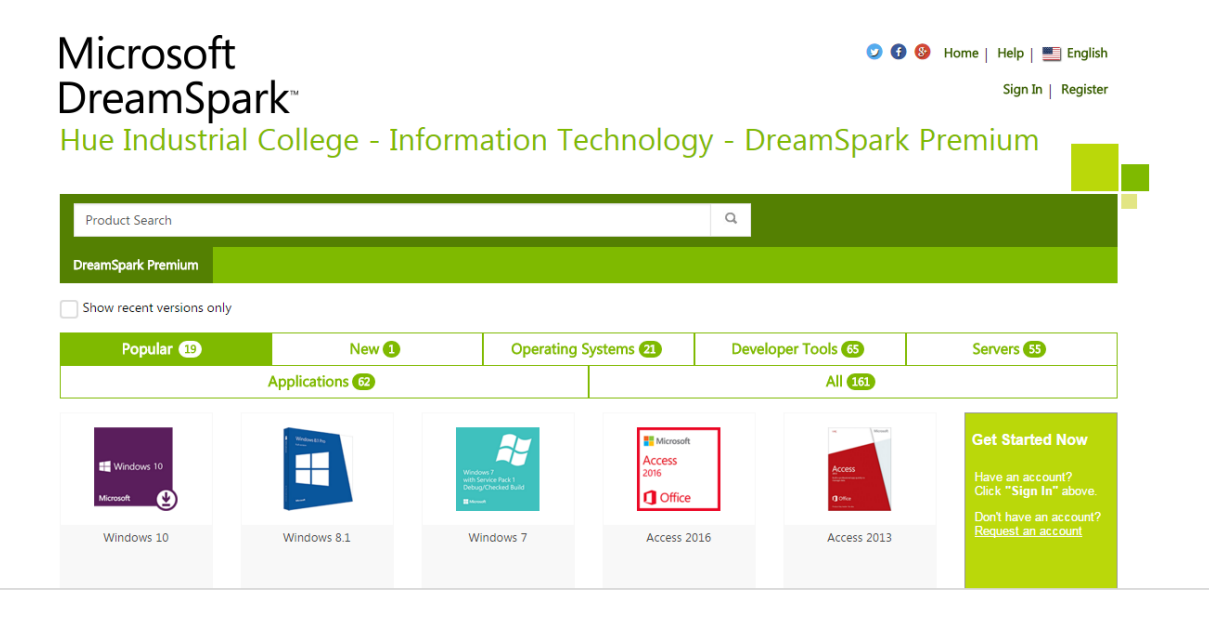

Click vào Sign In, và tiến hành đăng nhập tài khoản DreamSpark mà trường cấp cho bạn.

Lưu ý: Nếu chưa có tài khoản DreamSpark, bạn liên hệ **Thầy Nguyễn Đình Hoàng Phương – Khoa** Công Nghệ Thông Tin (0935969364) để xin kích hoạt tài khoản DreamSpark cho email @ students.hueic.edu.vn của mình.

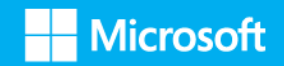

#### Hue Industrial College - Information Technology - DreamSpark Premium

| Product Search               | ٩                                                                                                    |
|------------------------------|----------------------------------------------------------------------------------------------------|
| DreamSpark Premium           |                                                                                                    |
| Sign In                      | Register                                                                                             |
| 🛓 Username*                  | Need to request an account or complete registration? Click the Register button<br>below to continue. |
| Enter username  Password*    | Register                                                                                             |
|                              |                                                                                                    |
| Sign In                      |                                                                                                    |
| rorgot username or password: |                                                                                                    |

Sau khi đăng nhập, bạn sẽ thấy danh sách các phần mềm miễn phí mà Microsoft cung cấp. Bạn chọn mục **Popular** rồi sau đó chọn sản phẩm **DreamSpark.com verification code to get free access to Microsoft Windows Store** như trong hình:

| Popular 2                                    | New 10                                       | Operating S                                                                                                    | Systems 🕘 🛛 🛛                                                                         | Developer Tools 🚳         | Servers (55)                                                             |
|----------------------------------------------|----------------------------------------------|----------------------------------------------------------------------------------------------------|---------------------------------------------------------------------------------------|---------------------------|--------------------------------------------------------------------------|
|                                              | Applications 62                              |                                                                                                    |                                                                                       | All 162                   |                                                                          |
| Standard<br>Contractions 10<br>Streament     |                                              | Hotelson fuct 1<br>belogscheide fullt<br>bezonscheide fullt                                                     | Microsoft<br>Access<br>2016                                                           | Accesi<br>Onio            | Microsoft Imagine X<br>Bring the cloud<br>to your app<br>GET AZURE NOW + |
| Windows 10                                   | Windows 8.1                                  | Windows 7                                                                                                    | Access 2016                                                                           | Access 2013               | Microsoft                                                                |
| Microsoft<br>Project<br>Professional<br>2016 | Professional<br>2013<br>Project<br>Microsoft | Microsoft<br>Visio<br>Professional<br>2016                                                                      | Yab<br>Wate                                                                           | •                         | SQL Server                                                               |
| Project 2016                                 | Project 2013                                 | Visio 2016                                                                                                    | Visio 2013                                                                            | Visual Studio 2015        | SQL Server 2016                                                          |
| Microsoft<br>SQL Server                      | uranan<br>₽₽ Windows Server<br>1949 M        | المعند المعند المعند المعند المعند المعند المعند المعند المعند المعند المعند المعند المعند المعند المعند المعند |                                                                                       |                           | <b>VFIQ</b> (Game Stude 4.0                                              |
| SQL Server 2014                              | Windows Server 2012 R2                       | Windows Server 2012                                                                                             | DreamSpark.com<br>verification code to ge<br>free access to Microsof<br>Windows Store | Expression Studio 4<br>ft | XNA Game Studio 4                                                        |
| Sec. Name                                    | De Marine de ser en co                       | 7 10.000                                                                                                    |                                                                                       | -                         |                                                                          |

Tiếp theo, chọn Add to Card, rồi bấm Check out để đặt mua sản phẩm.

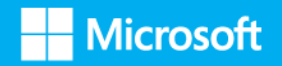

| Product Search                 |                |                                                                                                    | ٩             | 📙 Shopping Cart (0)                                   |
|--------------------------------|----------------|----------------------------------------------------------------------------------------------------|---------------|-------------------------------------------------------|
| DreamSpark Premium             |                |                                                                                                    |               |                                                       |
| DreamSpark.com (<br>DreamSpark | code to get N  | Aicrosoft Azure and more a                                                                                                    | t no cost -   | Microsoft Imagine X<br>Bring the cloud<br>to your app |
| access code                    | Manufacturer:  | Microsoft Corporation                                                                                                    | Free          | GET AZURE NOW >                                       |
|                                | Platforms:     | Windows                                                                                                    | 🐂 Add To Cart | Microsoft                                             |
|                                | Delivery Type: | Custom DeliveryAfter ordering, click on the link<br>below to find out how to redeem your<br>DreamSpark.com verification code to get free<br>access to the Windows Store and Windows Phone<br>Dev Center. |               |                                                       |

Sau khi đặt mua sản phẩm thành công, mã xác nhận DreamSpark sẽ hiện ra như hình minh họa bên dưới:

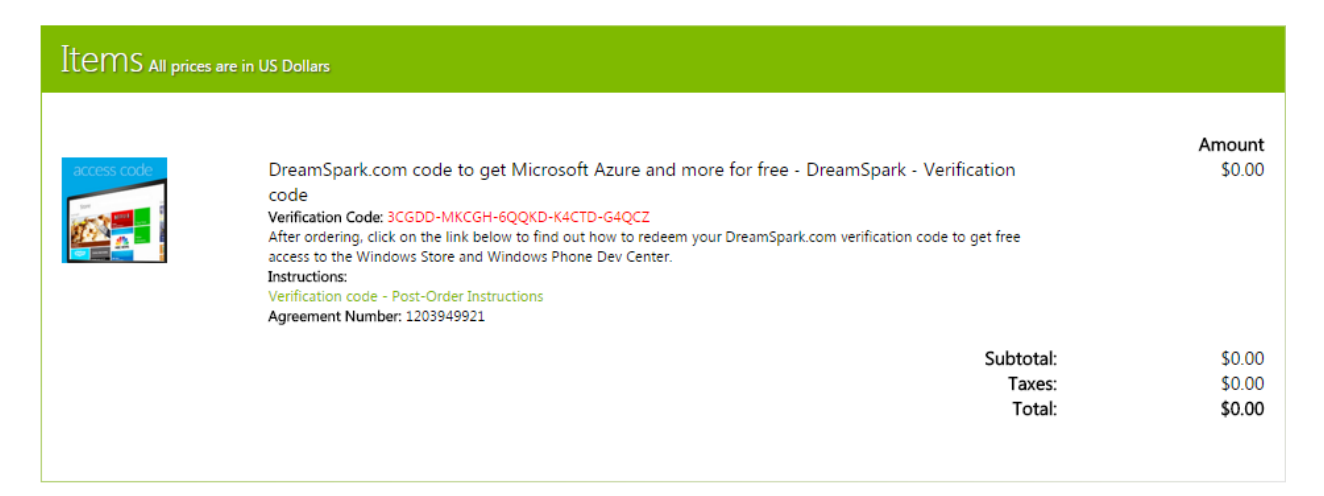

#### Bước 2: Đăng ký Azure

Sau khi có mã xác nhận rồi rồi, bạn vào http://dreamspark.com, rồi sau đó chọn ô Azure như hình dưới:

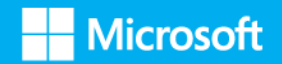

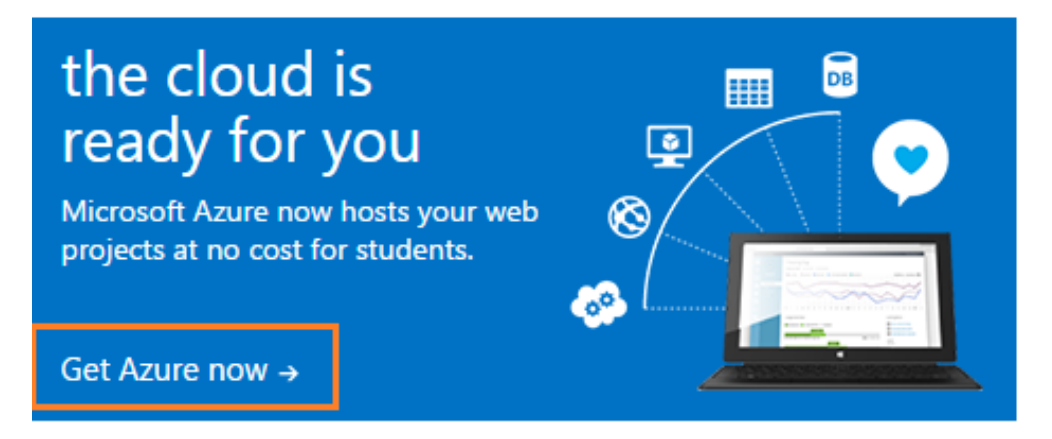

Ở trang hiện ra, bạn bấm vào cái nút màu cam để đăng nhập hoặc đăng ký tài khoản DreamSpark.

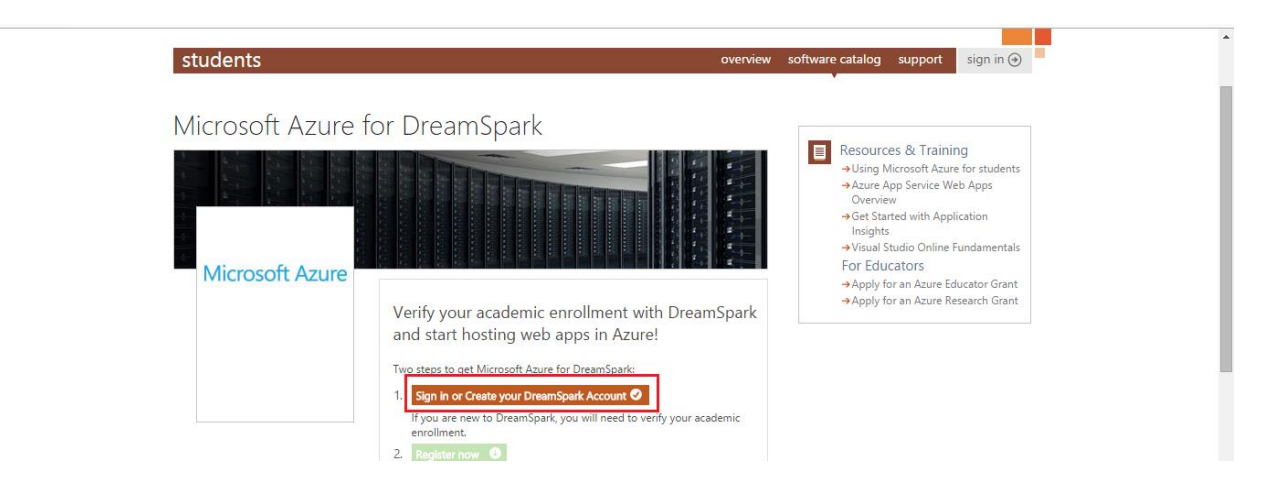

Đăng nhập vào tài khoản Microsoft

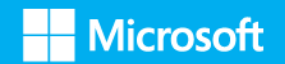

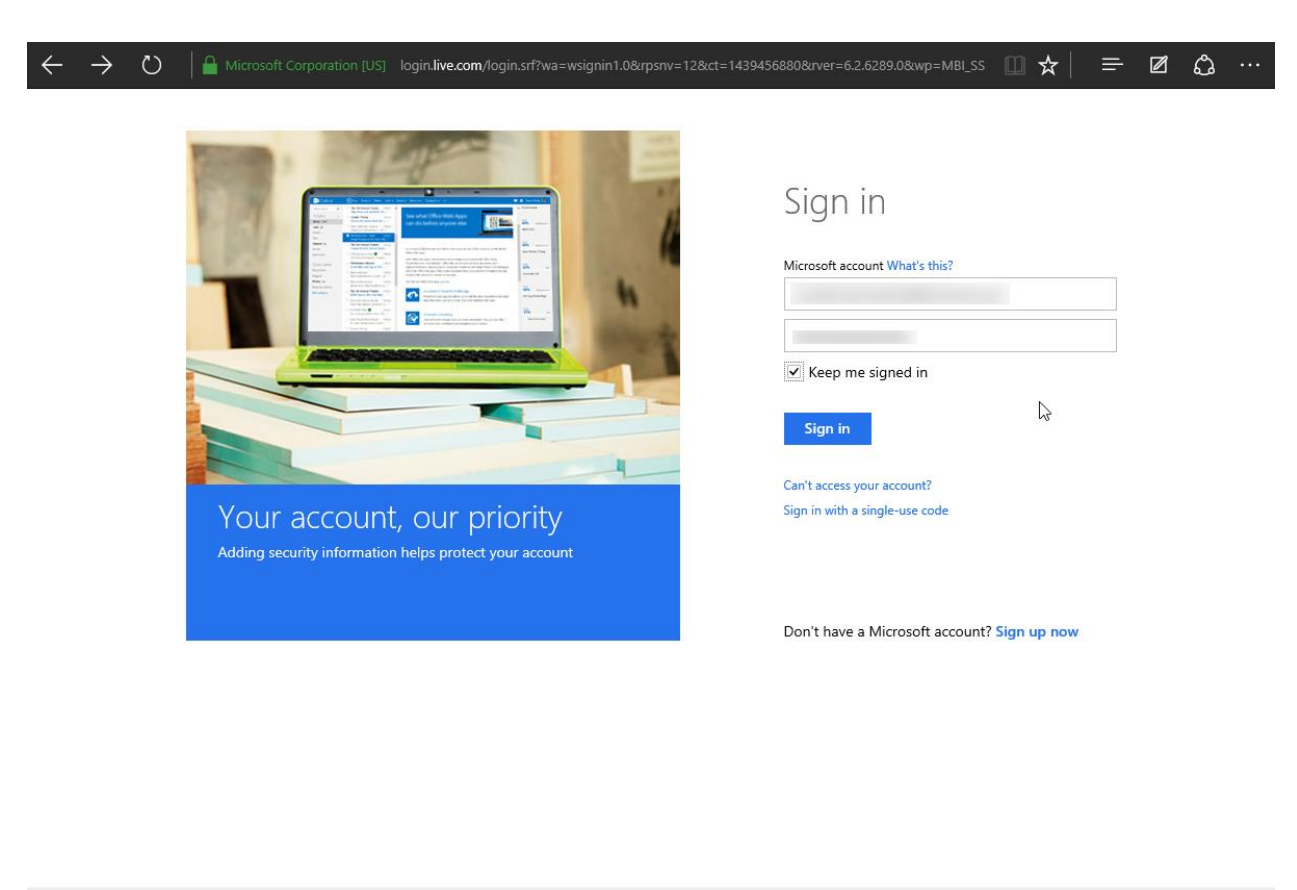

|            |              |                   |                 | Microsoft       |  |
|------------|--------------|-------------------|-----------------|-----------------|--|
| Contact Us | Terms of Use | Privacy & Cookies | Link Disclaimer | ©2015 Microsoft |  |

Sau khi đăng nhập, bạn điền đầy đủ thông tin và nhấn **continue to verify**:

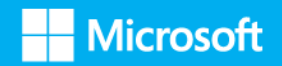

| Enter Your Accoun<br>*Required Fields                                                                                              | it In | forn | nati | on |    |      |        |          |  |
|----------------------------------------------------------------------------------------------------|-------|------|------|----|----|------|--------|----------|--|
| First Name <sup>*</sup>                                                                                                    |       |      |      |    |    |      |        |          |  |
| Last Name *                                                                                                    |       |      |      |    |    |      |        |          |  |
| Date of Birth $^{*}$                                                                                                    |       |      |      | v  |    |      | v      |          |  |
|                                                                                                    | Su    | Мо   | Tu   | We | Th | Fr   | Sa     |          |  |
|                                                                                                    | 26    | 27   | 28   | 29 | 30 | 1    | 2      |          |  |
|                                                                                                    | 3     | 4    | 5    | 6  | 7  | 8    | 9      |          |  |
|                                                                                                    | 10    | 11   | 12   | 13 | 14 | 15   | 16     |          |  |
|                                                                                                    | 17    | 18   | 19   | 20 | 21 | 22   | 23     |          |  |
|                                                                                                    | 24    | 25   | 26   | 27 | 28 | 29   | 30     |          |  |
|                                                                                                    | 31    | 1    | 2    | 3  | 4  | 5    | 6      |          |  |
| Preferred<br>Communication E-mail *                                                                                                | -     |      |      |    |    |      |        |          |  |
| Re-type Preferred<br>* Communication E-mail                                                                                        |       |      |      |    |    |      |        |          |  |
| Preferred Language                                                                                                    | Engli | sh   |      |    |    | ~    |        |          |  |
| Country/Region * [                                                                                                    | Vietn | am   |      |    |    | ~    |        |          |  |
| Yes, I'd like to receive email newsletters and student promotional offers about development tools and technologies from Microsoft. |       |      |      |    |    |      |        |          |  |
|                                                                                                    |       |      |      |    | с  | onti | nue to | verify Θ |  |

Có nhiều hình thức xác nhận, nhưng cách đơn giản nhất là xác nhận bằng mã xác nhận DreamSpark mà bạn đã lấy trước đó. Chọn thẻ **I have a DreamSpark verification code** rồi điền vào mã xác nhận DreamSpark để kích hoạt.

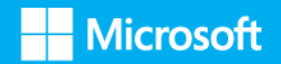

| $\leftarrow$ $\rightarrow$ $\circlearrowright$ $\mid$ $\ominus$ msacademicverify.com/?PID=F826                          | 923C-3556-410C-94E0-C038783FF680&successurl=https://www.dreamspark.com/account/ 🔲 🛧 📔 🚍 🙆 \cdots                      |
|----------------------------------------------------------------------------------------------------|----------------------------------------------------------------------------------------------------|
| Microsoft<br>Academic Verification<br>Home FAQs Support                                                                 | Hello Tuan ( Sign out ) Change Language English                                                                       |
| Take advantage of your academ<br>For academic status verification 'school' is o<br>throughout the verification process. | ic status<br>defined to include 'schools, universities, colleges, technical/STEM schools, and other academic schools' |
| To get started, please choose a verifica                                                                                | ation method:                                                                                                    |
| I have a school email account                                                                                           | I was issued a verification code<br>Enter your 25 digit verification code.                                            |
| l have a school account                                                                                                 | * Verification Code                                                                                                   |
| I have an International Student<br>Identity Card                                                                        | Verify<br>Im                                                                                                    |
| I was issued a verification code                                                                                        |                                                                                                    |
| I can supply documentation                                                                                              |                                                                                                    |
|                                                                                                    | Microsoft<br>Privacy & Cookies Terms of use Trademark © 2015 Microsoft Corporation                                    |

Khi bạn nhận được thông báo như hình dưới là đã đăng ký DreamSpark thành công, nhưng nhớ kiểm tra email để kích hoạt nó nhé.

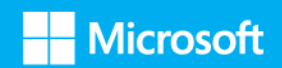

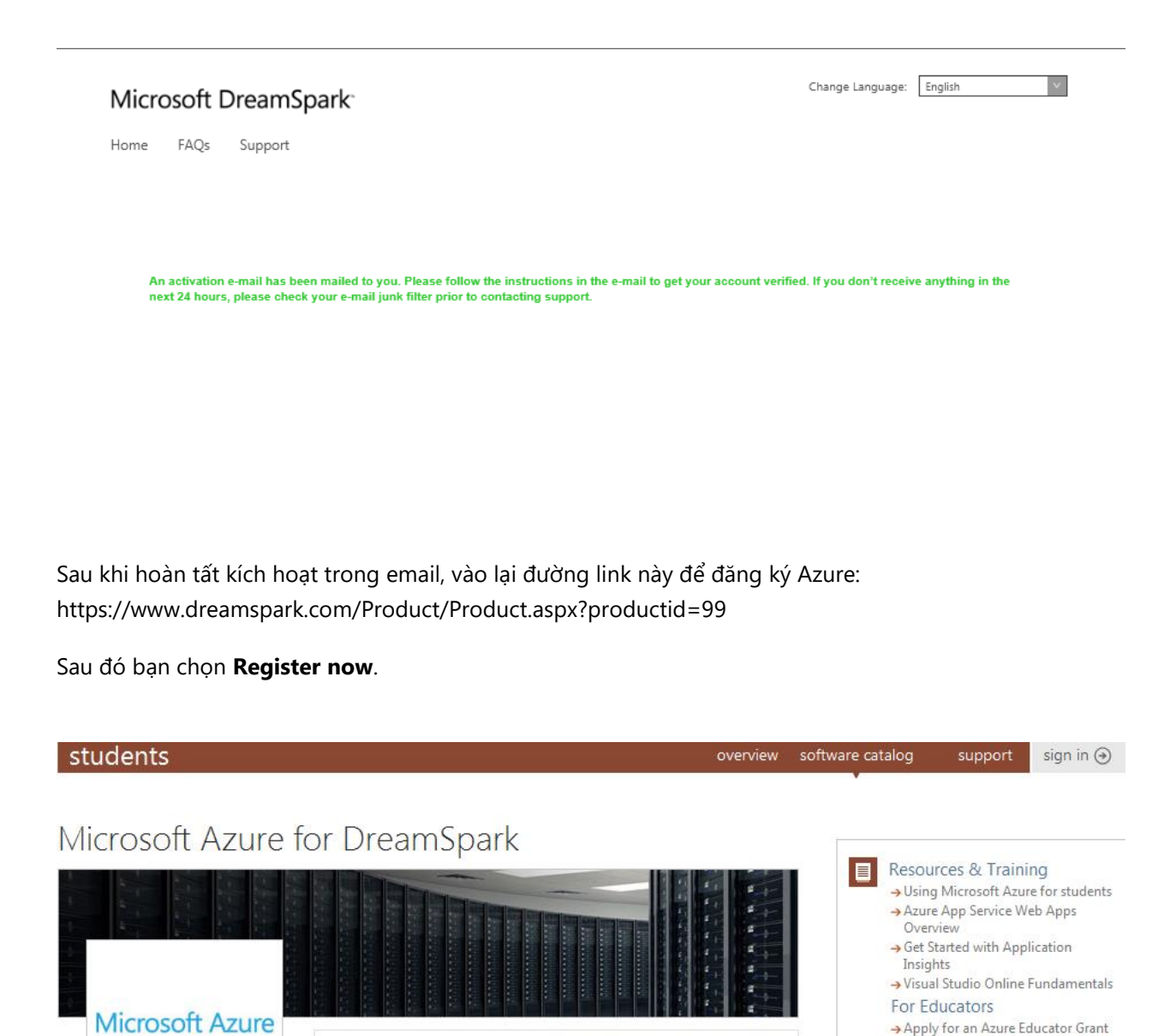

Verify your academic enrollment with DreamSpark

If you are new to DreamSpark, you will need to verify your academic

and start hosting web apps in Azure! Two steps to get Microsoft Azure for DreamSpark: 1. Sign in or Create your DreamSpark Account 📀

Tại trang đăng ký Azure, điền đầy đủ thông tin của bạn vào các trường bắt buộc:

enrollment.

2.

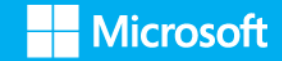

→ Apply for an Azure Research Grant

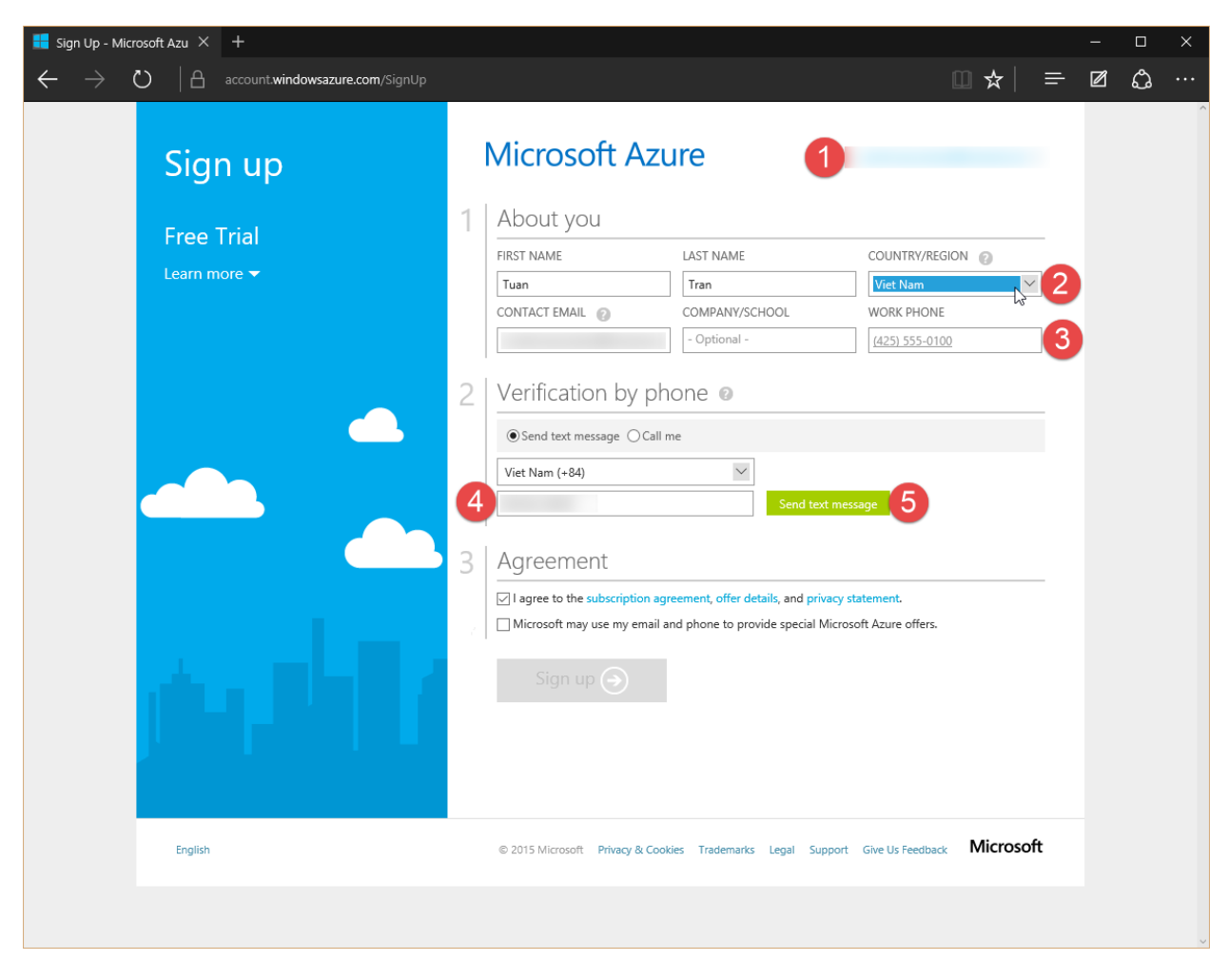

Sau khi điền đẩy đủ thông tin bắt buộc và xác nhận số điện thoại, nhấn nút Sign up để đăng ký Azure.

Chúc các bạn thành công!

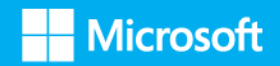